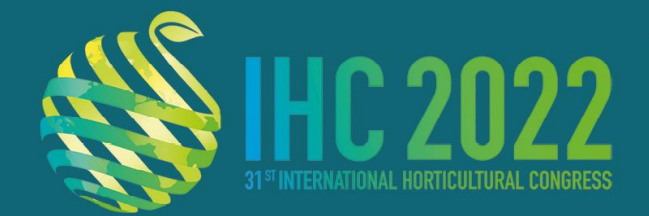

14-20 AUGUST 2022 CONGRESS CENTRE ANGERS-FRANCE

www.ihc2022.org

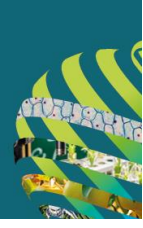

# **General Oral Presentation Guidelines**

As a speaker, you are invited to **upload your presentation on the submission platform before Monday 8 August at 8 AM CEST**. You will also have to check and validate your presentation in the Preview Room before the beginning of your session .

The submission platform will make it quick and easy for speakers to upload their Power Point presentations prior to congress. We strongly recommend all speakers take advantage of this option. However if you cannot upload your file prior to the event, please note that you will also be able to upload your presentation from a USB drive directly in the Preview Room during the congress.

For organisational purposes, we invite you to visit the Preview Room at least two hours before the starting time of your session. A dedicated team of expert technicians will assist the speakers with uploading and verifying their presentations.

To allow each speaker enough time to check their presentation, only minor modifications are allowed to be made on the working stations in the Preview Room.

#### Preview Room opening hours:

- Sunday 14 August: 2 pm 7 pm
- Monday 15 August to Thursday 18 August: 8 am 7 pm
- Friday 19 August: 8 am 1 pm

## **Presentation format**

- All presentations should be in PowerPoint format and PC compatible
- The projection format will be 16:9, please use this format when creating your slides
- PowerPoint 2019 and previous versions are accepted
- Save your file with a .pptx extension for a better compatibility
- Media elements:
- Use the 'Insert' function to integrate media elements, such as images and video
- Try to limit the size of your videos and sound to **1GB** and use formats such as .mp4 and .wmv if possible
- If your video files come from a medical equipment, make sure you do not need a special proprietary software to play it on a PC
- If you work on a Mac try to avoid specific fonts in Mac OS and rather choose Windows compatible fonts
- You should bring a copy of your presentation, including a copy of your video file(s), on a USB flash drive or an external hard drive.
- <u>There is no option to load your presentation in the meeting room using a USB drive, or to connect a laptop.</u> All presentations will be run from the PC provided in the meeting room.

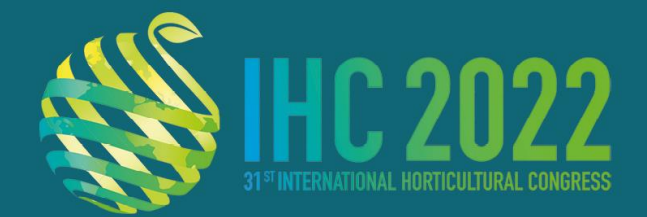

14-20 AUGUST 2022 CONGRESS CENTRE ANGERS-FRANCE

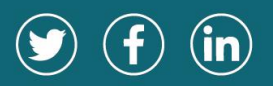

www.ihc2022.org

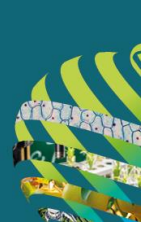

## What do I have to do now?

Prepare your presentation in PPT or PPTX format and upload your file on the dedicated submission platform.

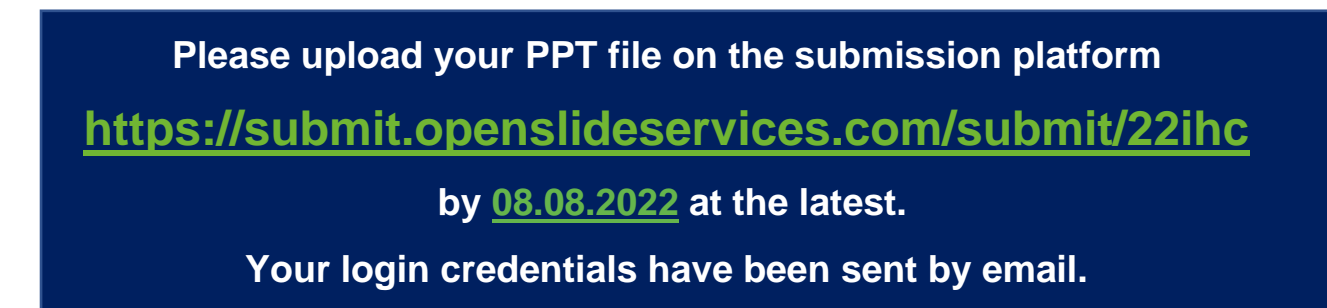

Go to: https://submit.openslideservices.com/submit/22ihc

Insert your credentials > LOGIN

| <b></b>                                           |  |
|---------------------------------------------------|--|
| IHC 2022<br>INTERNATIONAL HORTICULTURAL CONGRESS  |  |
| ANGERS - FRANCE                                   |  |
| Remember me LOGIN Create Account Forgot password? |  |

Click on the UPLOAD icon next to the presentation you wish to upload > Add the PPT / PPTX file of your presentation.

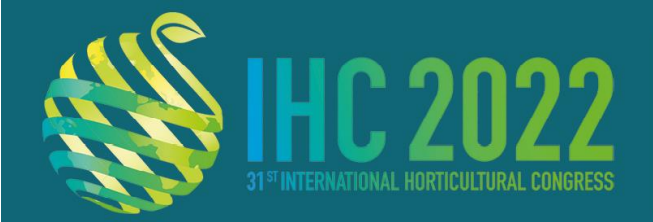

14-20 AUGUST 2022 HYBRID

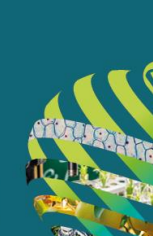

www.ihc2022.org

Upload only 1 ppt or pptx file per presentation with a maximum file size of 100Mb.

| Sli                                  | deSubmit - International Horticultural Congress 2022                                                                                                    | Log out 🗲 |
|--------------------------------------|----------------------------------------------------------------------------------------------------|-----------|
|                                      | ±<br>Upload your files                                                                                                    |           |
| HC 2022                              | Please upload your files. Only 1 file ppt, pps, ppbx, ppsx, 1 pdf file and 1 mp3 with a maximum file size of 100Mb.                                                                                                    |           |
| INTERNATIONAL HORTICULTURAL CONGRESS | Drag & Drop your files or Browse                                                                                                    |           |
| ANGERS — FRANCE                      | Pawent by PDNA                                                                                                    |           |
| A Home                               | CANCEL VALIDATE                                                                                                    |           |
| support@openslideservices.com        |                                                                                                    |           |
|                                      | SESSION: S09 - Advances in vertical farming - Session P1 - Design of vertical farm and space farm<br>Design of low cost, open-source growth cabinets for evaluating growing media and<br>crop suitability for space environments |           |
|                                      |                                                                                                    |           |
|                                      |                                                                                                    |           |
|                                      |                                                                                                    |           |

**CONGRESS CENTRE** 

ANGERS-FRANCE

#### When the Upload is Complete > Click VALIDATE

| 212                                  | SlideSubmit - International Horticultural Congress 2022                                                                                                    |  |  |
|--------------------------------------|----------------------------------------------------------------------------------------------------|--|--|
|                                      | 1<br>Upload your files                                                                                                    |  |  |
| <b>HC 2022</b>                       | Please upload your files. Only 1 file ppt, pps, pptx, ppsx, 1 pdf file and 1 mp3 with a maximum file size of 100Mb.                                                                                                    |  |  |
| INTERNATIONAL HORTICULTURAL CONGRESS | Drag & Drop your files or <u>Browse</u>                                                                                                    |  |  |
| ANGERS — FRANCE                      | 666 FAXSHWAN_Amr.ppt Uptool complete to the to the total to the total total to |  |  |
| A Home                               | P21-136 mp3 Upload complete X                                                                                                    |  |  |
| support@openslideservices.com        | CANCEL VAUDATE                                                                                                    |  |  |
|                                      | SESSION: S08 - Advances in vertical farming - Session P1 - Design of vertical farm and space-farm                                                                                                    |  |  |
|                                      | Design of low cost, open-source growth cabinets for evaluating growing media and<br>crop suitability for space environments                                                                                                    |  |  |
|                                      |                                                                                                    |  |  |

After Validation you will see a green icon next to the presentation title and you will automatically receive an email confirming the successful upload.

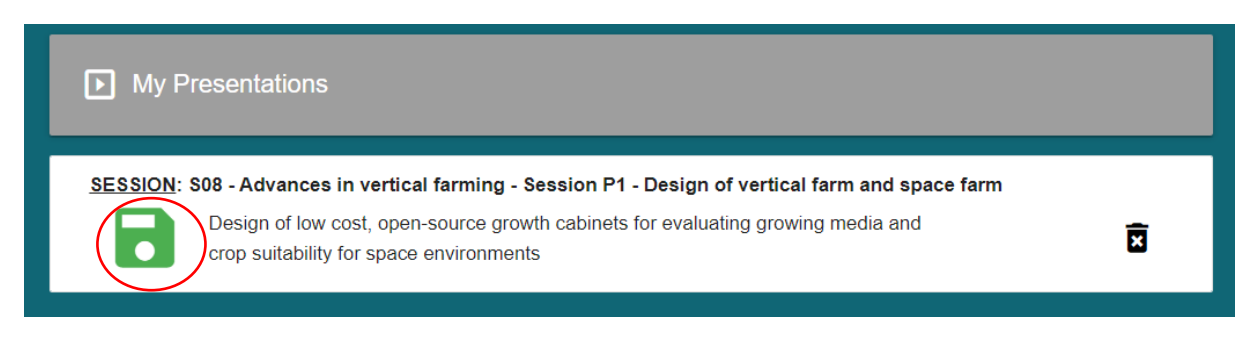

If you have any questions in the meantime, please contact us at support@openslideservices.com!

Thank you for sending us your presentation!